## Flow Chart of Revenue Bill Payment

Steps:

1. Log into your OCSMS account. For registration click register. URL Link: http://ocsms.desco.org.bd:8080/

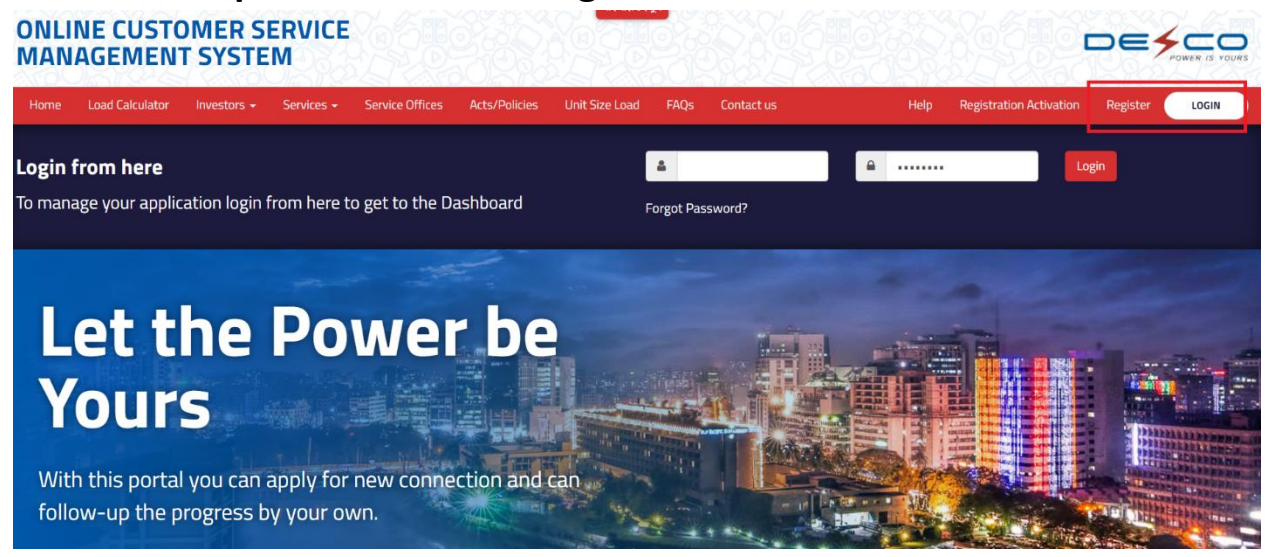

2. Click on "Please click here" button under Billing Accounts.

| DESCO                    | =                                                                                  | Help-New Connection       | Help-Customer Service Account   | Help-Bill Payment         | Д <del>-</del> |                        |
|--------------------------|------------------------------------------------------------------------------------|---------------------------|---------------------------------|---------------------------|----------------|------------------------|
| A Lan<br>home            | Dashboard                                                                          |                           |                                 |                           | 4              | 🏂 Home 🗁 Dashboard     |
| O Dashboard              | BILLING ACCOUNTS [Postpaid Bill Payment, Prepaid Card Recharge]                    | Postpaid Prepaid          | SERVICE REQUESTS [Load<br>etc.] | change, Meter change, DC/ | RC, SD change  | New Request            |
| New Connection           |                                                                                    |                           |                                 |                           | Se Edit        | t 🐵 View Detail        |
| Customer Service Account | If you do not find billing accounts please click here <mark>to add accounts</mark> | nt number.                |                                 |                           |                | 🋗 16 Apr 2023          |
| Bill & Payment           | Total Accounts: 0                                                                  | Show All Billing Accounts |                                 |                           |                |                        |
| Unit Size Wise Load      | Г П П П П П П П П П П П П П П П П П П П                                            |                           |                                 |                           |                | Draft                  |
|                          | U                                                                                  |                           | Total Requests: 1               |                           | Show           | All Service Requests 💙 |
|                          | NEW CONNECTION [New Connection Application]                                        |                           |                                 |                           | O App          | oly for New Connection |
|                          | No Pending Application<br>Nice, You Don't Have any pending New Connect             | ion Application           |                                 |                           |                |                        |
|                          | GET SUPPORT                                                                        |                           |                                 |                           |                |                        |

3. Click Add Existing Account of the Consumer.

| Consume     | er Accounts |               |              |       |                  |           |                      | & Home ⇒          | List of Consumer Account |
|-------------|-------------|---------------|--------------|-------|------------------|-----------|----------------------|-------------------|--------------------------|
| Enter any k | eyword      |               |              |       |                  | Q 2       | Add Existing Account |                   |                          |
| Actions     | Account No. | Mobile Number | Meter Number | Phase | <b>\$</b> Tariff | Load (KW) | <b>\$</b> S&D        | Connection Status | Ownership Type           |
|             |             |               |              |       |                  |           |                      |                   |                          |
|             |             |               |              |       |                  |           |                      |                   |                          |
| Show 10     | ✓ entries   |               |              | «     | < 1.             | > >>      |                      | Shov              | ving 1 to 2 of 2 entries |
|             |             |               |              |       |                  |           |                      |                   |                          |
|             |             |               |              |       |                  |           |                      |                   |                          |
|             |             |               |              |       |                  |           |                      |                   |                          |
|             |             |               |              |       |                  |           |                      |                   |                          |
|             |             |               |              |       |                  |           |                      |                   |                          |

4. Give Account No and then click Save.

| ← Add Account                                                                         |                 |                  | 8      |
|---------------------------------------------------------------------------------------|-----------------|------------------|--------|
| Consumer Account                                                                      |                 |                  |        |
| Add your own account as 'Account Holder', add accounts other than yourself as 'Other' |                 |                  | 🖺 Save |
| Consumer Account No. *                                                                | Consumer Name * |                  |        |
|                                                                                       |                 |                  |        |
| Mobile Number *                                                                       | Email           | Ownership Type * | 0      |
|                                                                                       | Email           | Account Holder   | ~      |
| Address *                                                                             |                 |                  |        |
| HEAD OFFICE                                                                           |                 |                  |        |
|                                                                                       |                 |                  |        |
|                                                                                       |                 |                  |        |
|                                                                                       |                 |                  |        |

5. After saving go to Bill Information.

|             | DESCO                                                   | =                                                                                                    | <ol> <li>Help-New Connection</li> </ol>                | • Help-Customer Service Account | <ol> <li>Help-Bill Payment</li> </ol> | ۵. | 🔎 U Shahiduz Zaman 👻        |
|-------------|---------------------------------------------------------|----------------------------------------------------------------------------------------------------|--------------------------------------------------------|---------------------------------|---------------------------------------|----|-----------------------------|
| Rus<br>Imag | Shahiduz Zaman<br>01675444100                           | Dashboard                                                                                                    |                                                        |                                 |                                       |    | ֎ Home ≥ Dashboard          |
|             | Dashboard<br>New Connection<br>Eustomer Service Account | BILLING ACCOUNTS (Postpaid Bill Payment, Prepaid Card Recharge) A/C Meter Number Load AMR TEST Connected If you do not find billing accounts, please click here to add accounts | I Postpaid Prepaid I (KW) Bill Information unt number. |                                 |                                       |    |                             |
| •           | Unit Size Wise Load                                     | Total Accounts: 0                                                                                                    | Show All Billing Accounts >                            | Total Requests: 1               |                                       |    | Show All Service Requests > |
|             |                                                         | NEW CONNECTION [New Connection Application]                                                                                                    | ction Application                                      |                                 |                                       | [  | • Apply for New Connection  |

## 6. Click to Pay Online of your Unpaid Bill to go to Payment Gateway.

| Post I                      | Paid All Bill                        | Information  |            |                              |                      |                | മ      | Home > Post Paid All Bill Information |
|-----------------------------|--------------------------------------|--------------|------------|------------------------------|----------------------|----------------|--------|---------------------------------------|
| Accor                       | unt Information                      |              |            |                              |                      |                |        |                                       |
| Accou                       | int Name:                            |              |            |                              |                      |                |        |                                       |
| S&D D                       | ivision Name:                        |              |            |                              |                      |                |        |                                       |
| Addre                       | ss:                                  |              |            |                              |                      |                |        |                                       |
| Accou                       | int No.:                             |              |            | 2345678                      | Old Account No.:     |                |        | 12 5678                               |
| Load (                      | in KW):                              |              |            | 120                          | Tariff:              |                |        |                                       |
| All Bi<br>Sear<br>List of B | lls Unpaid Bills<br>ch Panel<br>ills |              |            |                              |                      |                |        | ↓<br>↓                                |
| SL                          | Bill Month                           | Bill No.     | Unit (Kwh) | Bill Amount<br>(Without LPC) | Last Date of Payment | View Bill Copy | Status | Bill Payment                          |
| 1                           | 6/2022                               | 062212345678 |            | 11                           | 2023-05-03           | Bill Copy      | Unpaid | 🚍 Pay Online                          |
| 2                           | 5/2022                               | 052212345678 |            | 11                           | 2023-05-10           | Bill Copy      | Unpaid | 🚍 Pay Online                          |
| 3                           | 1/2022                               | 012212345678 |            | 11                           | 2023-04-08           | Bill Copy      | Paid   | Payment Slip                          |
| 4                           | 10/2021                              | 102112345678 |            | 11                           | 2020-07-30           | Bill Copy      | Paid   | Payment Slip                          |
| 5                           | 9/2021                               | 092112345678 |            | 11                           | 2021-11-01           | Bill Copy      | Paid   | Payment Slip                          |

## 7. Check Your Bill details and then click Next.

| Bill Payment   |                       |                     |
|----------------|-----------------------|---------------------|
| Bill No. *     | Acco                  | punt No. *          |
|                | 1                     |                     |
| Bill Amount *  | Late Payment Charge * | Total Amount *      |
| 11             | Late Payment Charge   | 1                   |
| Payment Date * | Last                  | : Date of Payment * |
| 11-05-2023     | iii 🦉                 |                     |
|                |                       |                     |
|                |                       |                     |
|                |                       |                     |
|                |                       |                     |

| securedly on the GO                                  |                      |                   |                           | Dmoney                       | 5 1 1 1 1 1 1 1 1 1 1 1 1 1 1 1 1 1 1 1 |                 |        |  |  |  |
|------------------------------------------------------|----------------------|-------------------|---------------------------|------------------------------|-----------------------------------------|-----------------|--------|--|--|--|
| Please select a payment method within 4 Min : 35 Sec |                      |                   |                           |                              |                                         |                 |        |  |  |  |
| Secured payment checkout                             |                      |                   |                           |                              |                                         |                 |        |  |  |  |
|                                                      | CARDS Mobi           |                   | Mobile Banking            | Internet Banking             | WALLETS                                 |                 |        |  |  |  |
| MasterCard                                           |                      | MasterCard        | Gatew                     | ays                          |                                         |                 |        |  |  |  |
| VISA                                                 |                      |                   | Gateway                   | Bill Amount                  | Service Charge                          | Convenience Fee | Total  |  |  |  |
| AMERICAN<br>DESCRIPTION                              |                      | 0                 | EBL                       | 11.00                        | 0.12                                    | 0.00            | 11.12  |  |  |  |
| DEBL. Nexus                                          |                      | 0                 | UCBL                      | 11.00                        | 0.12                                    | 0.00            | 11.12  |  |  |  |
|                                                      |                      | 0                 | DBBL                      | 11.00                        | 0.13                                    | 0.00            | 11.13  |  |  |  |
|                                                      |                      | 0                 | BBL                       | 11.00                        | 0.14                                    | 0.00            | 11.14  |  |  |  |
|                                                      |                      | 0                 | CITY                      | 11.00                        | 0.17                                    | 0.00            | 11.17  |  |  |  |
| *Discount is only applic                             | able to Ekpay Charge | e & Payment Instr | ument discount is only ap | pplicable to Service Charge. |                                         | Pay Now         | Cancel |  |  |  |